## Step # **Action** Login to GPR. Link: <u>https://ssl.doas.state.ga.us/GPRBuyerPortal/</u> 1 Click on 'Manage Users' (Left Side of the screen under the Management Menu group) 2 GEORGIA PROCUREMENT REGISTRY 🚯 Help 😝 My Profile 样 B B See al + Create New Paper Event Open Events Under Evaluation Date Range Last 90 Days vent Type Filter by event type Awarded Summary - By Event Type 1 Notice of Intent to Award ⇔ 2 Supplier Lookup NIGP Click on 'Create New User' 3 GEORGIA PROCUREMENT REGISTRY 🚯 Help 😝 My Profile 📕 CENTRY Select er C) Refresh V Roles Select Role Status Active iick Links R (U Log out

## Add new buyer / procurement staff in Georgia Procurement Registry (GPR)

| 4 | <ul> <li>Fill in the information for user such as First name, Last name, email, Title, Phone number, Address. (All field with * are mandatory.) User Name and Email Address must be unique.</li> <li>Select the Entity associated with the user from the dropdown menu. (<i>Entity cannot be selected until initial information entered.</i>)</li> </ul>                                                                                                    |  |  |  |  |  |  |
|---|----------------------------------------------------------------------------------------------------|--|--|--|--|--|--|
|   |                                                                                                    |  |  |  |  |  |  |
| 5 | After the entity has been selected, you will be able to add the Security Role. Chose the appropriate security role from the dropdown menu. Click '+ Assign Role' to assign security role to user.                                                                                                    |  |  |  |  |  |  |
| 6 | Role Name ', with the option to Edit or Delete the security role.         Role Name       Role Type       Effective Date       Assigned Date       Assigned By       Actions         Agency Buyer       Permanent       09-04-2023 07:05 PM       N/A       09-04-2023 07:05 PM       Joel Wilcox       Image: Colspan="3">Image: Colspan="3">Colspan="3">Edit         Agency Buyer       Permanent       09-04-2023 07:05 PM       N/A       09-04-2023 07:05 PM       Joel Wilcox       Image: Colspan="3">Image: Colspan="3">Image: Colspan="3">Colspan="3">Colspan="3">Colspan="3"         Agency Buyer       Permanent       09-04-2023 07:05 PM       N/A       09-04-2023 07:05 PM       Joel Wilcox       Image: Colspan="3">Image: Colspan="3"         Agency Buyer       Permanent       09-04-2023 07:05 PM       N/A       09-04-2023 07:05 PM       Joel Wilcox       Image: Colspan="3">Image: Colspan="3"         Agency Buyer       Permanent       09-04-2023 07:05 PM       N/A       09-04-2023 07:05 PM       Joel Wilcox       Image: Colspan="3">Image: Colspan="3" |  |  |  |  |  |  |

| 7 Verify the profile information and security role before selecting '+ Add User' the new user. |                                                                                                    |  |  |  |  |  |  |
|------------------------------------------------------------------------------------------------|----------------------------------------------------------------------------------------------------|--|--|--|--|--|--|
|                                                                                                | Role Name Role Type Effective Date Expiration Date Assigned Date Assigned By Actions                                                                                                    |  |  |  |  |  |  |
|                                                                                                | Agency Buyer Permanent 09-04-2023 07:05 PM N/A 09-04-2023 07:05 PM Joel Wilcox 🖉 Edit                                                                                                    |  |  |  |  |  |  |
|                                                                                                | + Add User Back                                                                                                    |  |  |  |  |  |  |
|                                                                                                |                                                                                                    |  |  |  |  |  |  |
| 8                                                                                              | The User will need to have the password reset. (The user can reset this themselves from the login page) Select Manage Users and use the search filter to locate newly created user.                                                                                                    |  |  |  |  |  |  |
|                                                                                                | GPR Buyer Portal 🚍 EBORGIN ROCUREMENT REGISTRY 🕎 Remaining and Portal Protocol & May Protocol &                                                                                                    |  |  |  |  |  |  |
|                                                                                                | © Management         Wildow         State         Wildow         State         State                                                                                                    |  |  |  |  |  |  |
|                                                                                                | Image Paper Events     200 Honde deplayed       Image Execution Events     Free Name 1:       User Name 1:     Exectly 1:       Exectly 1:     Exectly 1:                                                                                                    |  |  |  |  |  |  |
|                                                                                                | Manage blass     Manage Entry Coops                                                                                                    |  |  |  |  |  |  |
|                                                                                                | Manage Entities      Vew Reports      of Anternation                                                                                                    |  |  |  |  |  |  |
|                                                                                                | * Coeki Linka ><br>Iz Pohrencos >                                                                                                    |  |  |  |  |  |  |
|                                                                                                | © Logost                                                                                                    |  |  |  |  |  |  |
|                                                                                                |                                                                                                    |  |  |  |  |  |  |
|                                                                                                |                                                                                                    |  |  |  |  |  |  |
|                                                                                                |                                                                                                    |  |  |  |  |  |  |
| 9                                                                                              | Once user has been located select the 'Reset Password' option under the Actions                                                                                                    |  |  |  |  |  |  |
| 5                                                                                              | column.                                                                                                    |  |  |  |  |  |  |
|                                                                                                |                                                                                                    |  |  |  |  |  |  |
|                                                                                                | GEDRGIA PROCUREMENT REGISTRY     General Manaceptace     General Manaceptace     General Manacept |  |  |  |  |  |  |
|                                                                                                | Control Here Union     Control Here Union     Control Here Union     Control Here Union     Status     Active     X        Relies     Status     Active     X        Relies     Status     Active     X        Relies     Status     Active     X        Relies     Status     Active     X        Relies     Status                                                                                                    |  |  |  |  |  |  |
|                                                                                                | First Name (         Last Name (i)         Email (i)         Entity (i)         St (i)         Roles         Phone (i)         Actions           User         NonDPA         User NonDPA         Line 10 first com         0.         Additions                                                                                                    |  |  |  |  |  |  |
|                                                                                                |                                                                                                    |  |  |  |  |  |  |
|                                                                                                |                                                                                                    |  |  |  |  |  |  |
|                                                                                                | Procurement Help Desk 404-657-6000 procurementhep-Bitoss ga gov Discatter 1 Contact Us                                                                                                    |  |  |  |  |  |  |
|                                                                                                |                                                                                                    |  |  |  |  |  |  |
|                                                                                                |                                                                                                    |  |  |  |  |  |  |
| 10                                                                                             | You will receive the message informing that the temporary password will be sent via                                                                                                    |  |  |  |  |  |  |
|                                                                                                | Georgia Procurement Registry ×                                                                                                    |  |  |  |  |  |  |
|                                                                                                | Would you like to reset password for jwjhelpdesktest@nomail.com ?                                                                                                    |  |  |  |  |  |  |
|                                                                                                | Cancel OK                                                                                                    |  |  |  |  |  |  |
|                                                                                                |                                                                                                    |  |  |  |  |  |  |

| 11 | User v                                                                                                    | vill get email noti | ification with temporary password and li                                                                                                    | nk to GPR. |  |  |  |
|----|----------------------------------------------------------------------------------------------------|---------------------|----------------------------------------------------------------------------------------------------|------------|--|--|--|
|    | From: bidNotice:@doas.ga.gov<br><br>toitNotice:@doas.ga.gov><br>Sent: Saturday, September 2, 2023 10:44 AM<br>To: Test., FRV - GeRAND - GeRAND - GeRAND - GeRAND - GeRAND - GeRAND - GeRAND - GeRAND - GeRAND - GeRAND - GeRAND - GeRAND - GeRAND - GeRAND - GERAND - GERANDD - GERANDD - GERANDD - |                     |                                                                                                    |            |  |  |  |
|    | Subject. Temporary password for the Georgia Procurement Registry                                                                                                    |                     |                                                                                                    |            |  |  |  |
|    |                                                                                                    |                     | Log in to GPR Portal                                                                                                    |            |  |  |  |
|    |                                                                                                    |                     | Dear User,<br>Your temporary password is: liljqda\$7                                                                                                    |            |  |  |  |
|    |                                                                                                    |                     | Please login to the Georgia Procurement Registry immediately and change your<br>password to something of your choice. Temporary Password is valid for one<br>time use only. |            |  |  |  |
|    |                                                                                                    |                     | Thank you,<br>GPR Admin                                                                                                    |            |  |  |  |
|    | End pr                                                                                                    | rocess.             |                                                                                                    |            |  |  |  |